# <u>วิธีการใช้งานระบบการให้บริการ E-Service</u>

- 1. เปิดโปรแกรม Browser
- 2. พิมพ์ชื่อหน่วยงาน หรือ URL ของเว็บไซต์หน่วยงาน https://www.huaitoei.go.th/home.php และ คลิก Enter

จะปรากฏหน้าหลักของเว็บไซต์

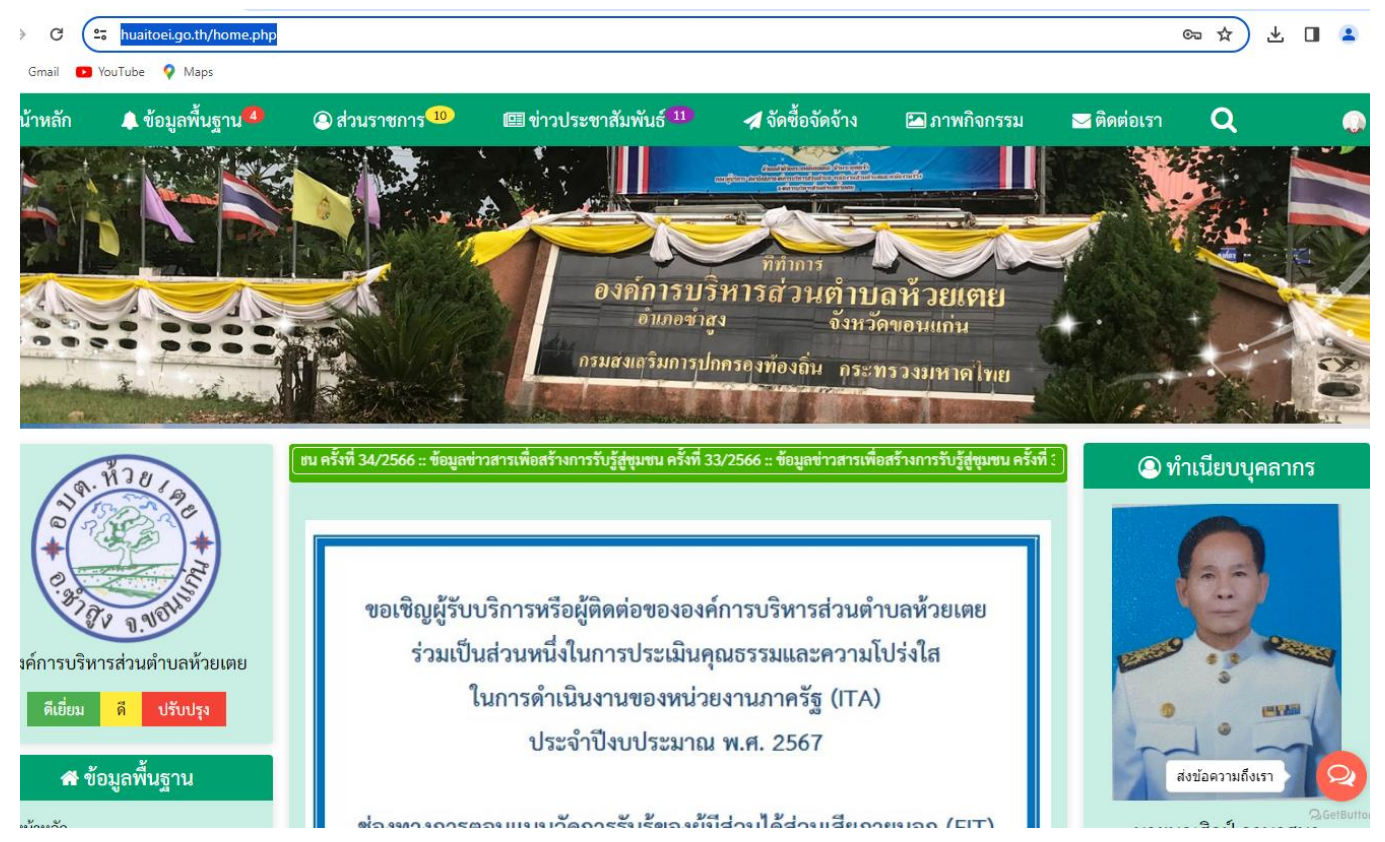

- สังเกต Banner ระบบบริการออนไลน์ (E-Service) จะอยู่ตรงกลางเกือบบริเวณด้านล่างบนหน้า Home Page ของเว็บไซต์
- 4. คลิกเลือกการใช้งานบริการต่าง ๆ ที่ต้องการ

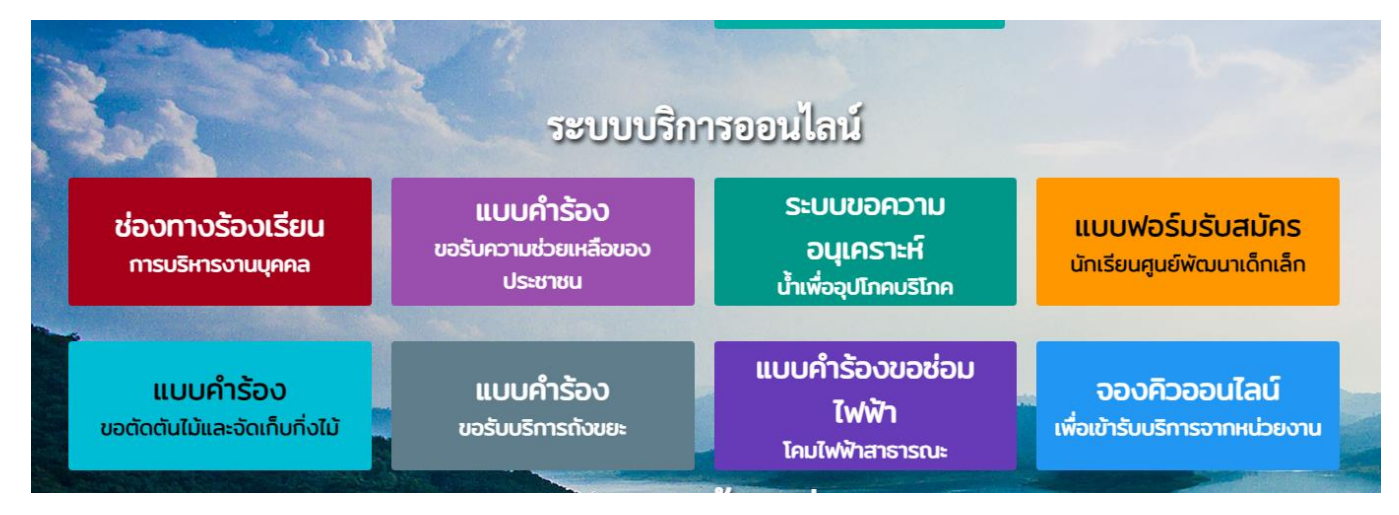

5. หรือถ้ายังไม่เข้าใจวิธีการใช้งานให้คลิกวิธีการใช้งานระบบบริการออนไลน์ (E-Service) (วงกลมสีแดง)

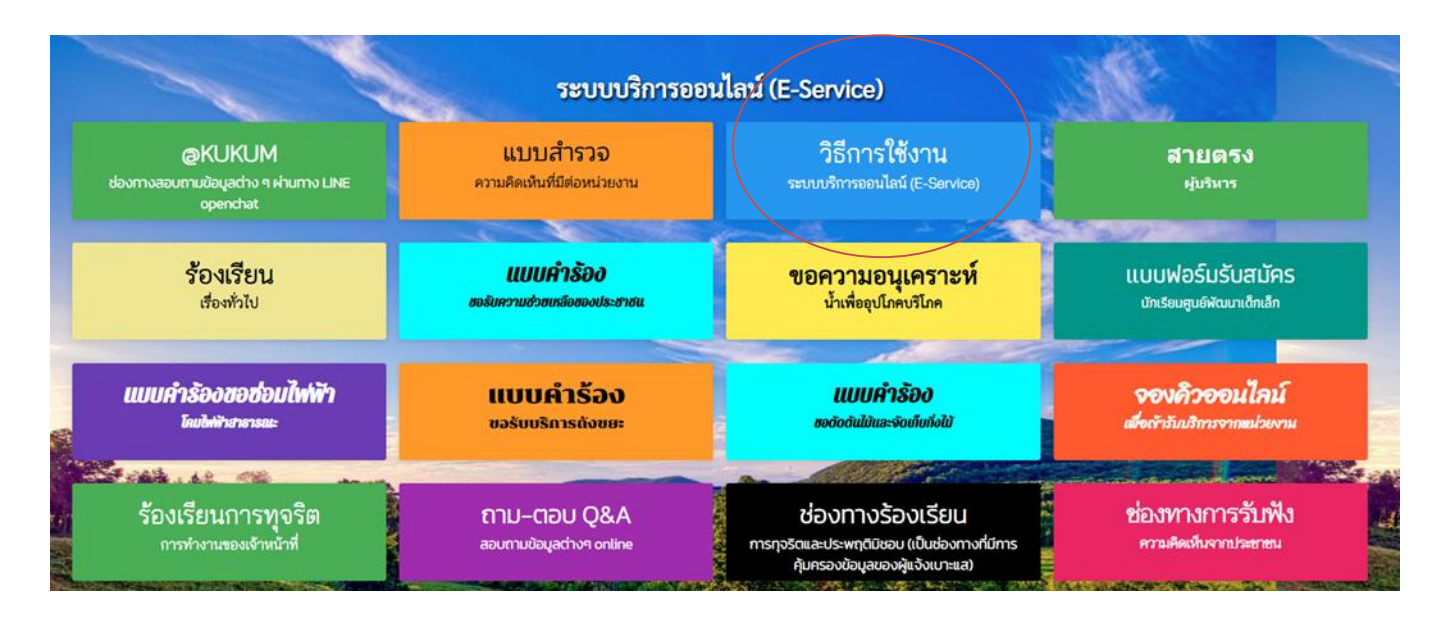

#### 6. จะปรากฏวิธีการใช้งานระบบบริการออนไลน์ (E-Service)

#### <u>วิธีการใช้งานระบบการให้บริการ E-Service</u>

- 1. เปิดโปรแกรม Browser
- 2. พิมพ์ชื่อหน่วยงาน หรือ URL ของเว็บไซต์หน่วยงาน https://www.huaitoei.go.th/home.php และ คลิก Enter
  - จะปรากฏหน้าหลักของเว็บไซด์

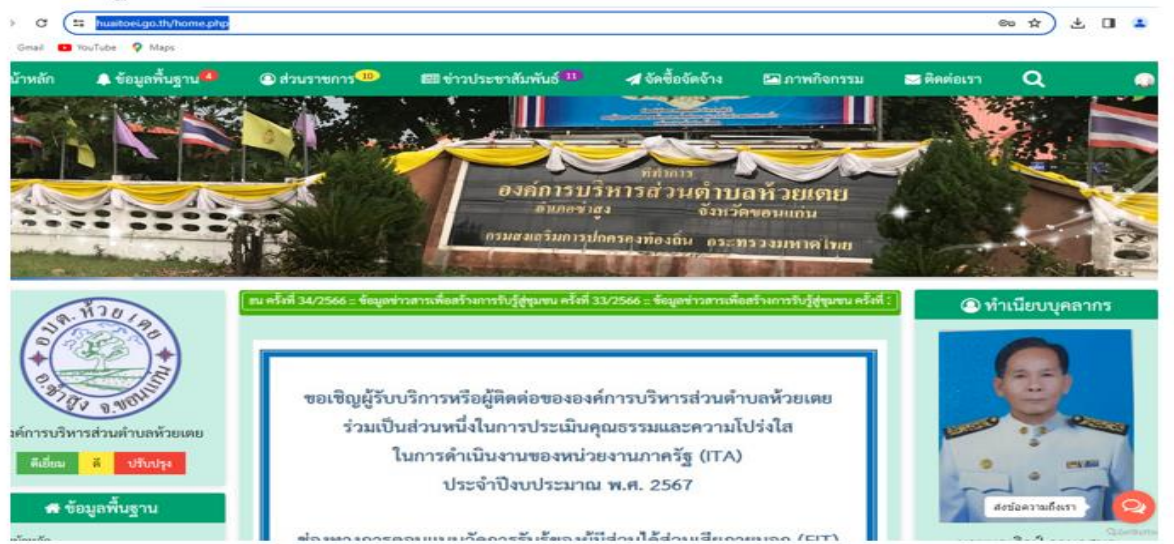

3. สังเกต Banner ระบบบริการออนไลน์ (E-Service) จะอยู่ตรงกลางเกือบบริเวณต้านล่างบนหน้า Home Page

 หรือถ้าต้องการบริการสมัครเพื่อเข้าเรียนในศูนย์เด็กเล็ก อบต.ห้วยเตย ให้คลิก แบบฟอร์มรับสมัครนักเรียนศูนย์พัฒนา เด็กเล็ก

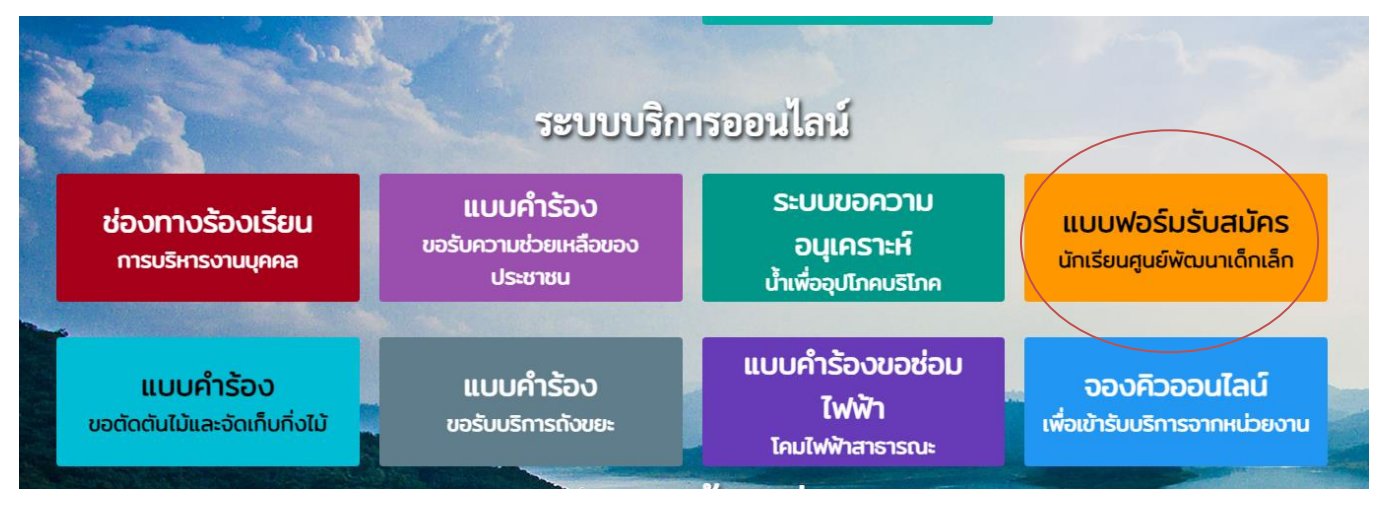

#### 8. จะปรากฏแบบฟอร์มรับสมัครนักเรียนศูนย์พัฒนาเด็กเล็ก

## สมัครเพื่อเข้าเรียนในศูนย์พัฒนาเด็กเล็ก

#### องค์การบริหารส่วนตำบลห้วยเตย

| <b>ขอมูลทวเป</b><br>คำนำหน้า               | ชื่อ นามสกุล      | อายุ                |                  |
|--------------------------------------------|-------------------|---------------------|------------------|
| เลือกคำนำหน้า                              | ✓                 |                     |                  |
| บ้านเลขที่                                 | หมู่ที่           | ถนน                 |                  |
|                                            |                   |                     |                  |
| ด้าบล                                      | อ้าเกอ            | จังหวัด             |                  |
| หมายเลขบัตรประจำตัวประชาชน                 | โทรศัพท์          | ID Line หรือ E-mail |                  |
|                                            |                   |                     |                  |
| <b>ข้อมูลผู้ปกครอง</b><br>ชื่อบิดา-นามสกุล | ชื่อมารดา-นามสกุล | ชื่อผู้อุปการะ      | งข้อความถึงเรา 📿 |
|                                            |                   |                     | 2 GetButte       |

### 9. กรอข้อมูลส่วนตัวถ่ายภาพและเอกสารที่เกี่ยวข้อง

ภาพถ่ายขนาด 1 นิ้ว (ไฟล์ Image ขนาดไฟล์ไม่เกิน 10 MB)

เลือกไฟล์ ไม่ได้เลือกไฟล์ใด

สำเนาสูติบัตร (ไฟล์ Image ขนาดไฟล์ไม่เกิน 10 MB)

เลือกไฟล์ ไม่ได้เลือกไฟล์ใด

สำเนาทะเบียนบ้าน (ไฟล์ Image ขนาดไฟล์ไม่เกิน 10 MB)

เลือกไฟล์ ไม่ได้เลือกไฟล์ใด

🗌 **ข้าพเจ้าขอรับรองว่าข้อความข้างต้นเป็นความจริงทุกประการ** (ระบบจะทำการบันทึกหมายเลข ip ของท่านเพื่อการตรวจสอบข้อมูล)

10. สำหรับการบริการอื่น ๆ ก็ให้ปฏิบัติในลักษณะเดียวกันนี้